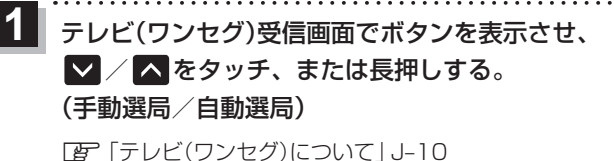

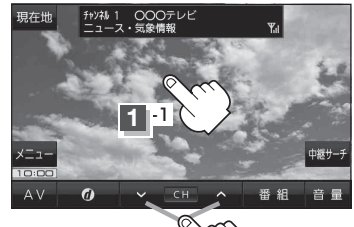

1-2

| ボタン              | 内容                                                                                                |
|------------------|---------------------------------------------------------------------------------------------------|
| 🔽 / 🔼 をタッチ(手動選局) | タッチするたびに放送局が変わります。                                                                                |
| ✓ / ▲ を長押し(自動選局) | 自動選局を始め、放送局を受信すると自動的に止まります。<br>※希望の放送局が見つかるまでこの操作を繰り返してください。<br>※自動選局中に ✔ / ▲ をタッチすると、自動選局が止まります。 |

## チャンネルリストを確認/選局する

チャンネルリストに設定されている放送局を確認/選局することができます。

テレビ(ワンセグ)受信画面でボタンを表示させ、
メニュー → チャンネルリスト →呼び出したい放送局をタッチする。

『ア「テレビ(ワンセグ)について」 J-10

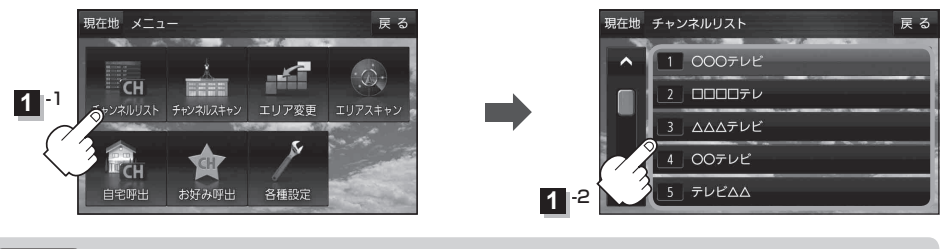

お知らせ ● 地域によっては同じチャンネル番号に複数の放送局が登録される場合があります。

●現在受信しているチャンネルがある場合は、赤色で表示されます。